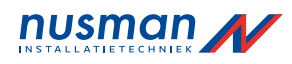

## Van der Bilt

# Verkorte Gebruikshandleiding Compact Keypad

## Weergave van meerdere gebieden

#### Het systeem in-en uitschakelen

- Voer een geldige gebruikerscode in.
- ⇒ De namen van de gebieden of gebiedsgroepen worden weergegeven.
- ➡ De huidige toestand van het gebied of de gebiedsgroep wordt weergegeven aan de rechterzijde van de display en door de leds boven de display.

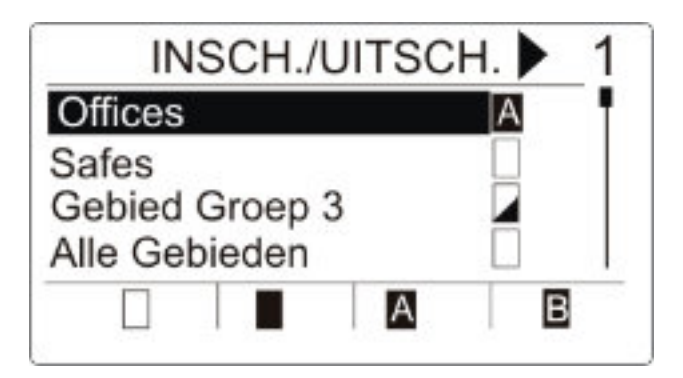

#### ➡ De volgende toestanden zijn mogelijk:

| Pictogram | Functie                                                                                           |
|-----------|---------------------------------------------------------------------------------------------------|
|           | Inschakelen (alle gebieden van de gebiedsgroep zijn ingeschakeld)                                 |
|           | Uitschakelen (alle gebieden van de gebiedsgroep zijn uitgeschakeld)                               |
|           | Gemengd ingeschakeld (de gebieden van de gebiedsgroep hebben verschillende inschakeltoestanden.). |
| A         | Deelschakeling A (alle gebieden de gebiedsgroep zijn ingesteld op Deelschakeling A)               |
| В         | Deelschakeling B (alle gebieden van de gebiedsgroep zijn ingesteld op Deelschakeling B)           |

De toestand van een gebiedsgroep wijzigen:

- 1. Blader met de toetsen ▲ ▼ totdat de gewenste gebiedsgroep zichtbaar is.
- 2. Druk op de betreffende softwaretoets om de toestand van de hele gebiedsgroep te wijzigen.

De toestand van één gebied wijzigen (gemengde instelling mogelijk):

- 1. Blader met de toetsen ▲ ▼ totdat de gewenste gebiedsgroep zichtbaar is.
- 2. Druk op OK
- Alle gebieden van deze gebiedsgroep worden weergegeven.
- 3. Blader met de toetsen ▲ ▼ totdat het gewenste gebied zichtbaar is.
- 4. Druk op de betreffende softwaretoets om de toestand te wijzigen.

De toestand van alle gebieden wijzigen:

- 1. Blader met de toets ▼ naar AL MIJN GEBIEDEN (in de weergave van de gebiedsgroep)
- 2. Druk op de betreffende softwaretoets om de toestand te wijzigen.

## Alarm wissen

Als er een alarm is, wordt het alarm na aanmelding weergegeven.

Het alarm wordt weergegeven door het knipperende pictogram  $oldsymbol{\Omega}$ en de knipperende led  $oldsymbol{\Omega}$ 

1. Blader met de toetsen  $\blacktriangle$   $\forall$  totdat de gewenste gebiedsgroep zichtbaar is.

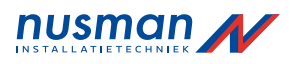

| INS      | SCH./UI | TSCH | ⊣.▶ 1 |
|----------|---------|------|-------|
| Gebied C | Groep 1 |      | iQ    |
| Gebied C | Groep 2 |      |       |
| Gebied ( | Groep 3 |      |       |
| Gebied ( | Groep 4 |      |       |
|          | Q       | Ai   | В     |
| ST 12    |         |      |       |

2. Druk op de betreffende softwaretoets.

3. Blader met de toetsen  $\blacktriangle \nabla$  totdat het gewenste gebied zichtbaar is.

| GEBIED                           | GR( | DEP 1 | ▶ 1 |
|----------------------------------|-----|-------|-----|
| Gebied 1                         |     |       | iО  |
| Gebied 2<br>Gebied 3<br>Gebied 4 |     |       |     |
|                                  | Q   | Ai    | Bi  |

4. Druk op de softwaretoets onder het knipperende alarmpictogram.

⇒ In het volgende scherm wordt het alarm of worden de alarmen weergegeven.

| ALARM       | 1  |
|-------------|----|
| Ingang 1 QI |    |
|             |    |
|             |    |
| ×           | ₽₊ |

Er zijn twee alarmpictogrammen mogelijk:

| <b>Q</b> ! | Alarm kan niet worden gewist. De alarmconditie is nog aanwezig (de zone die het alarm veroorzaakt, is bijvoorbeeld<br>nog open). Neem contact op met de installateur als het pictogram nog steeds wordt weergegeven nadat de<br>desbetreffende zone is gesloten (bijv. venster). |
|------------|----------------------------------------------------------------------------------------------------|
| Ģ          | Alarm kan worden hersteld.                                                                                                    |

• Als het alarm kan worden gewist, drukt u op de toets  $\mathbf{Q}\mathbf{A}$ .

➡ Het alarm is gewist.

#### Storing herstellen

- Als er een storing is, wordt de storing na aanmelding weergegeven.
- $\Rightarrow$  Het pictogram  $\bigwedge$  knippert.

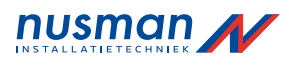

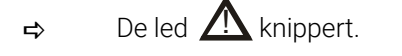

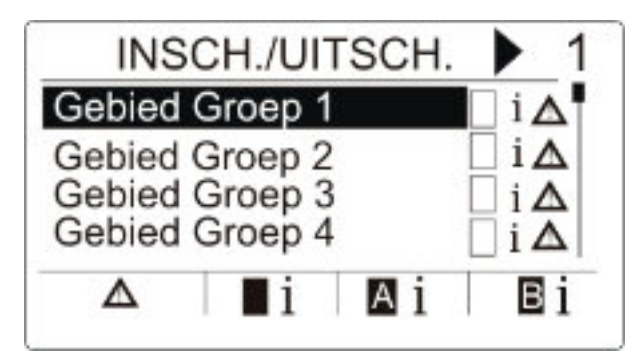

- 1. Blader met de toetsen ▲ ▼ totdat de gewenste gebiedsgroep zichtbaar is.
- 2. Druk op OK.
- 3. Blader met de toetsen  $\blacktriangle$   $\checkmark$  totdat het gewenste gebied zichtbaar is.

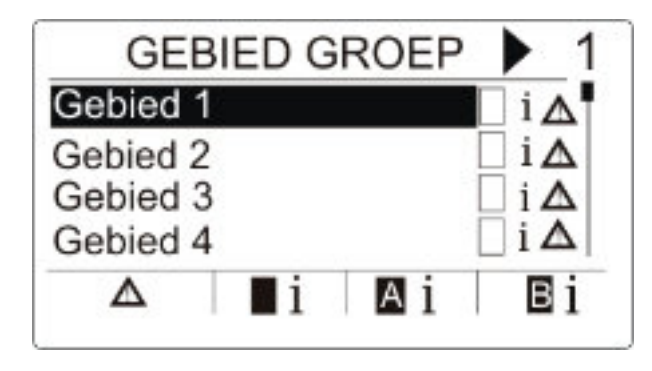

- 4. Druk op de softwaretoets onder het knipperende storingspictogram.
- 5. In het volgende scherm wordt de storing of worden de storingen weergegeven.

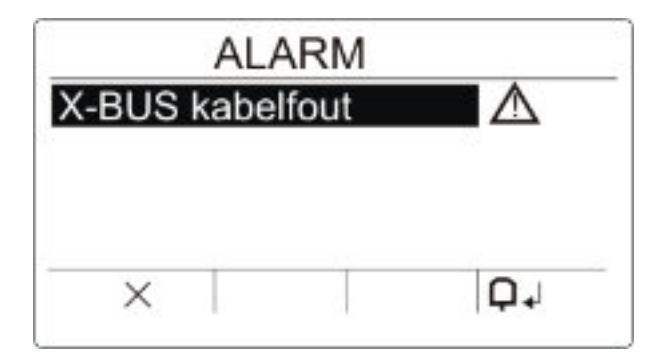

Er zijn twee storingspictogrammen mogelijk:

| <u>∧</u> !   | Storing kan niet worden gewist. Storingsconditie nog aanwezig. |
|--------------|----------------------------------------------------------------|
| $\mathbb{A}$ | Storing kan worden gewist.                                     |

Als de storing kan worden gewist, drukt u op de softwaretoets onder het pictogram
De storing is gewist.

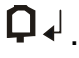

➡ Op de display wordt Klaar weergegeven. Instellen niet mogelijk

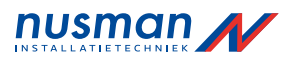

Als er bijvoorbeeld een open zone is, wordt het instelpictogram weergegeven met een informatiepictogram:

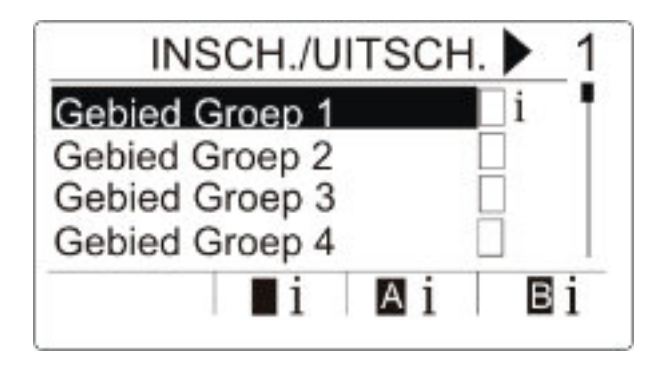

- 1. Blader met de toetsen ▲ ▼ totdat de gewenste gebiedsgroep zichtbaar is.
- 2. Druk op OK.
- ⇒ Alle gebieden van deze gebiedsgroep zijn zichtbaar.
- 1. Blader met de toetsen  $\blacktriangle$   $\checkmark$  totdat het gewenste gebied zichtbaar is.
- 2. Druk op de softwaretoets onder het instelpictogram.
- ⇒ In het volgende scherm wordt de informatie over die zone weergegeven.

| GEBIED 1 |   |
|----------|---|
| Ingang 1 |   |
| Ingang 2 | ! |
|          |   |
|          |   |

➡ De volgende toestanden zijn mogelijk:

| Pictogram | Functie                                                                              |
|-----------|--------------------------------------------------------------------------------------|
| Geen      | Deze open zone kan worden uitgesteld (geforceerd inschakelen is mogelijk).           |
|           | Deze open zone kan niet worden uitgesteld (geforceerd inschakelen is niet mogelijk). |